# fix windows 10

By default, Windows sends a lot of your information to their servers sometimes without asking you to opt-in. Follow this guide to fix Windows 10 and restore your privacy.

Contents

# During installation Settings customization Use local account with Windows 10 On installed system General privacy settings Feedback & diagnostics Windows Update Windows Defender Wi-Fi Sense Cortana & web search Telemetry services Edge browser

During Installation

**1.** Do **NOT** use Express Settings. Click "Customize Settings", and make sure **EVERYTHING** is turned off.

# Get going fast

### Change these at any time. Select Use Express settings to:

Personalise your speech, typing and inking input by sending contacts and calendar details, along with other associated input data to Microsoft. Let Microsoft use that info to improve the suggestion and recognition platforms.

### What's this about?

Microsoft introduced a lot of new great features in Windows 10 such as Cortana. However, most of them are breaking your privacy. For example if you're using the default settings, each time you start typing in search box in taskbar (to open an application or search for a file on your computer), your local search terms and location are sent to Microsoft, some of which advertise to you.

Windows have to protect user privacy by default. Since it doesn't, you can follow these steps to disable the parts of Windows which are invasive to your privacy.

<u>Contact @IsLeaked Русская версия</u> 1fix1DG6zUc5wZ6YWA7TyGLqh2QMbQXCP

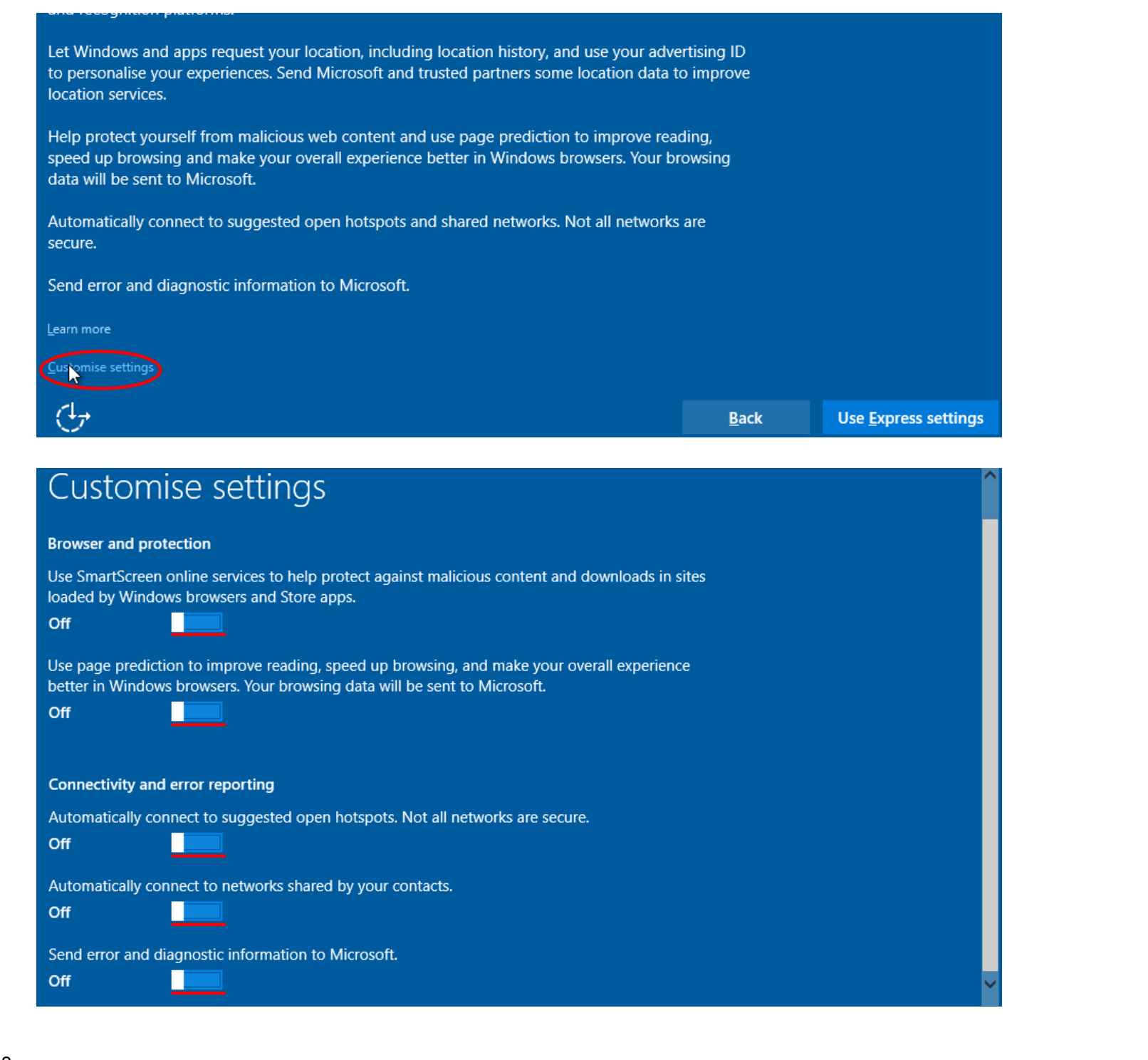

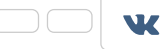

| Ċ                                                                                                    | <u>B</u> ack | <u>N</u> ext |
|----------------------------------------------------------------------------------------------------|--------------|--------------|
| Customise settings                                                                                                    |              |              |
|                                                                                                    |              |              |
| Personalisation                                                                                                    |              |              |
| Personalise your speech, typing and inking input by sending contacts and calendar details, along with other associated input data to Microsoft.                  |              |              |
| Off                                                                                                    |              |              |
| Send typing and inking data to Microsoft to improve the recognition and suggestion platform.                                                                     |              |              |
|                                                                                                    |              |              |
| Let apps use your advertising ID for experiences across apps.                                                                                                    |              |              |
|                                                                                                    |              |              |
|                                                                                                    |              |              |
| Location                                                                                                    |              |              |
| Let Windows and apps request your location, including location history, and send Microsoft and trusted partners some location data to improve location services. |              |              |
| Off Off                                                                                                    |              |              |
|                                                                                                    |              |              |
| d-                                                                                                    | Deale        | New          |
|                                                                                                    | <u>B</u> ack | Next         |

**2.** It's strongly preferred that you use a local account with Windows 10. You can do it while "Make it yours" screen appears by clicking "Skip this step". After that it's safe to follow instructions.

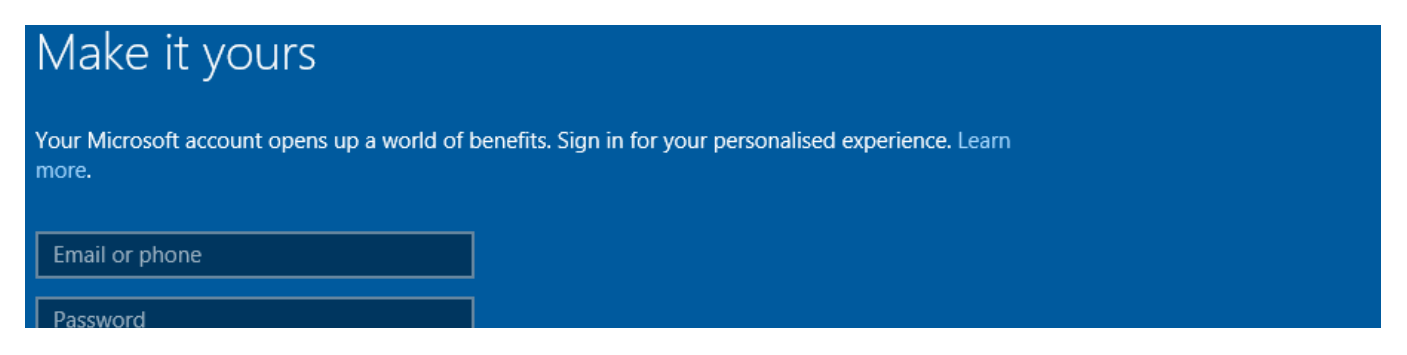

| Forgotten my password       |      |         |
|-----------------------------|------|---------|
| No account? Create one.     |      |         |
|                             |      |         |
| Skip this step              |      |         |
| Microsoft Privacy Statement |      |         |
| Ċ <del>,</del>              | Back | Sign in |

### On installed system

**1.** Head to Settings > Privacy, and disable everything, unless there are some things you really need (like allowing websites access to your language list). At least pay attention to "General", "Speech, inking & typing" and "Location" pages.

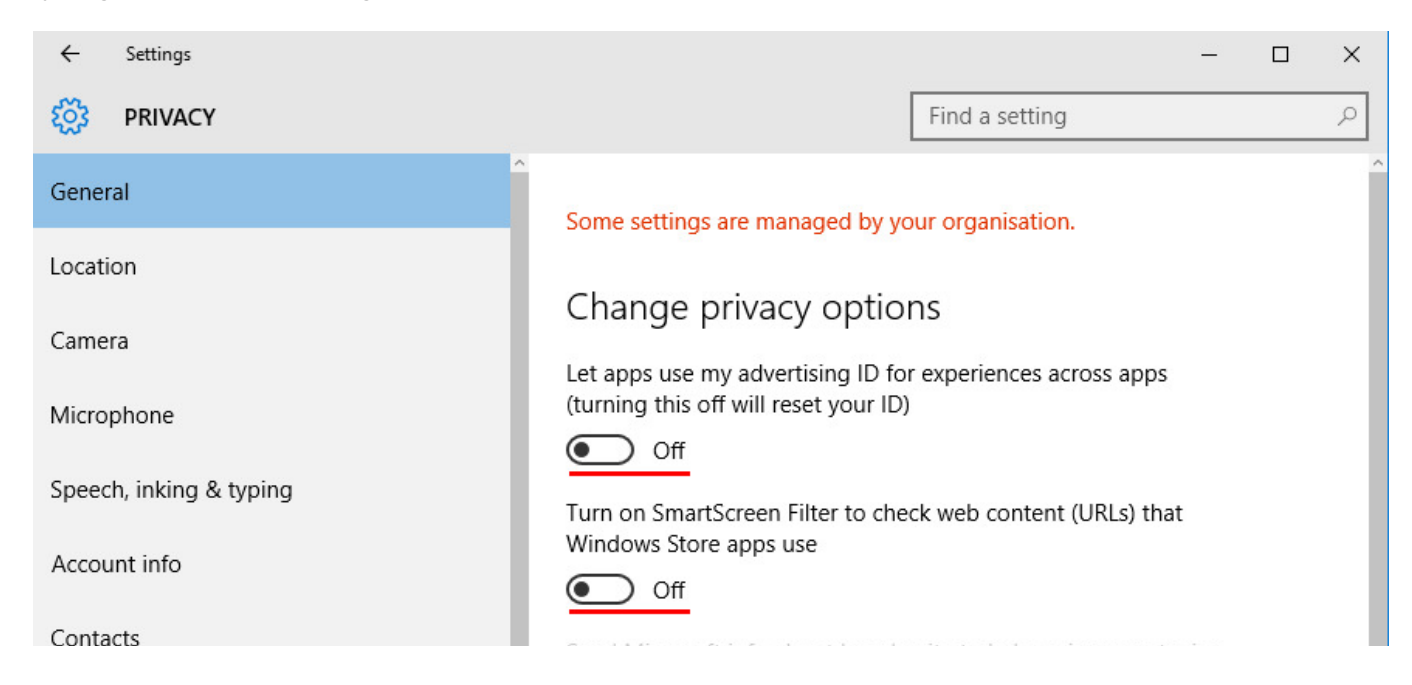

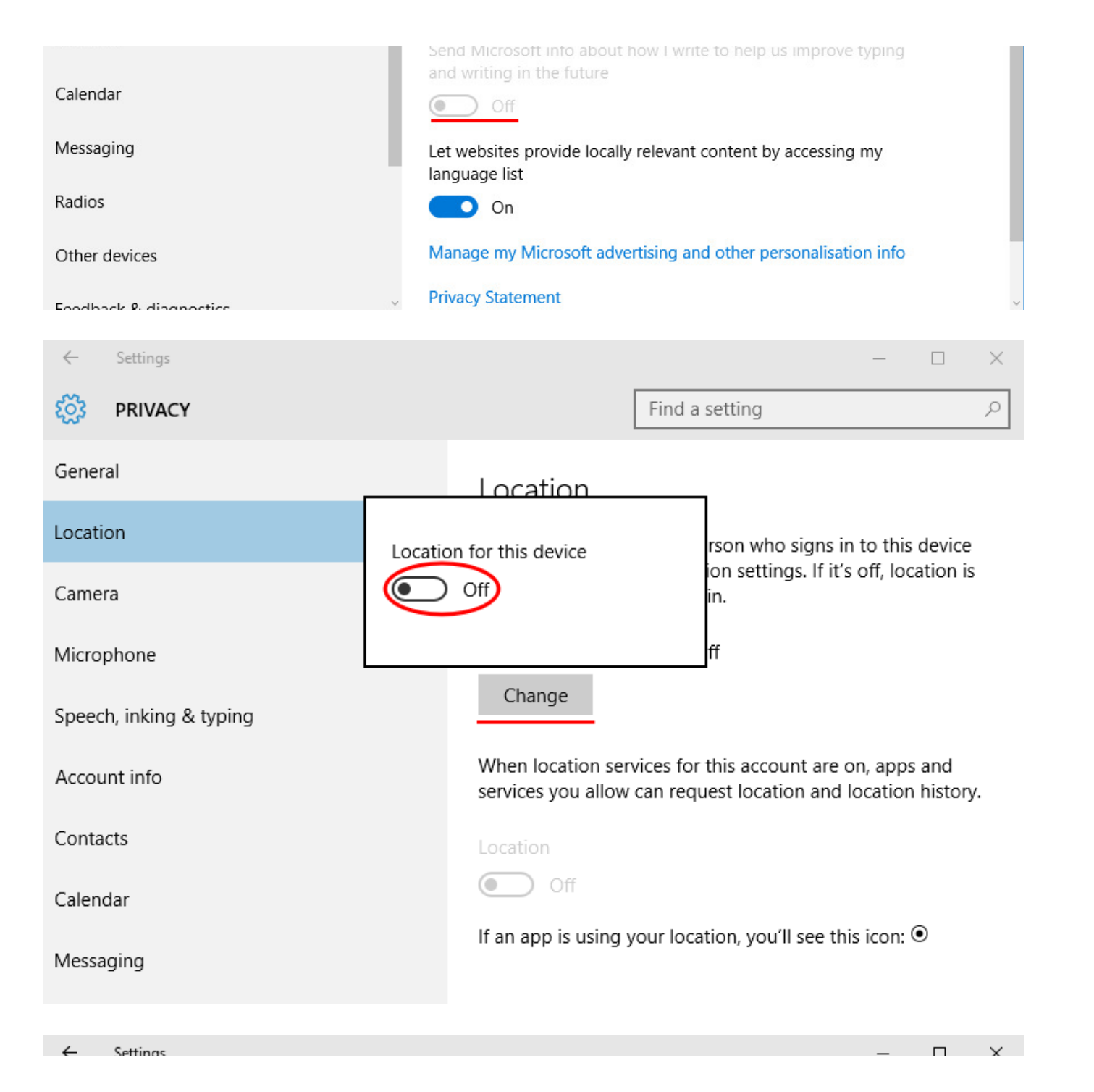

| , stangs                |                                                                                               |
|-------------------------|-----------------------------------------------------------------------------------------------|
| S PRIVACY               | Find a setting $P$                                                                            |
| General                 | Getting to know you                                                                           |
| Location                | This will turn off distation and Cortana wy your voice and writing to                         |
| Camera                  | and will clear info on your device that<br>Windows uses to make better<br>suggestions for you |
| Microphone              | suggestions for you.                                                                          |
| Speech, inking & typing | Stop getting to know me                                                                       |
| Account info            | Stop getting to know me                                                                       |
| Contacts                | Manage cloud info                                                                             |
| Calendar                | Go to Bing and manage personal info for all your devices                                      |
| Messaging               | Learn more about speech, inking and typing settings                                           |
| Radios                  | Privacy Statement                                                                             |

**2.** While within the "Privacy" page, go to "Feedback & diagnostics", select Never in the first box, and Basic in the second box.

| ÷          | Settings           | - 0                                | × |
|------------|--------------------|------------------------------------|---|
| ۲ <u>ې</u> | PRIVACY            | Find a setting                     | 9 |
| Micro      | phone              |                                    |   |
|            |                    | Feedback frequency                 |   |
| Speed      | h, inking & typing |                                    |   |
|            |                    | Windows should ask for my feedback |   |
| Accou      | int info           | Never                              |   |

| Contacts               |                                                                                                    |
|------------------------|----------------------------------------------------------------------------------------------------|
| Calendar               | Diagnostic and usage data                                                                                |
| Messaging              | Send your device data to Microsoft                                                                       |
| Radios                 |                                                                                                    |
| Other devices          | This option controls the amount of Windows diagnostic and usage data sent to Microsoft from your device. |
| Feedback & diagnostics | Learn more about feedback & diagnostics settings                                                         |
| Background apps        | Privacy Statement                                                                                        |

**3.** Head to Settings > Update & Security > Windows Update > Advanced Options > Choose how updates are delivered, and turn the first switch off.

| ← Settings          |                                                     |                 | - 0 | × |
|---------------------|-----------------------------------------------------|-----------------|-----|---|
| 🔯 UPDATE & SECURITY |                                                     | Find a setting  |     | Q |
| Windows Update      | Windows Update                                      |                 |     |   |
| Windows Defender    | No updates are available. We'll continue to check d | laily for newer |     |   |
| Backup              | updates.                                            |                 |     |   |
| Recovery            | Check for updates                                   |                 |     |   |
| Activation          | Available updates will be downloaded and installed  | automatically.  |     |   |
| For developers      | Advanced ontions                                    |                 |     |   |
|                     |                                                     |                 |     |   |
| ← Settings          |                                                     |                 |     |   |
|                     |                                                     |                 |     |   |

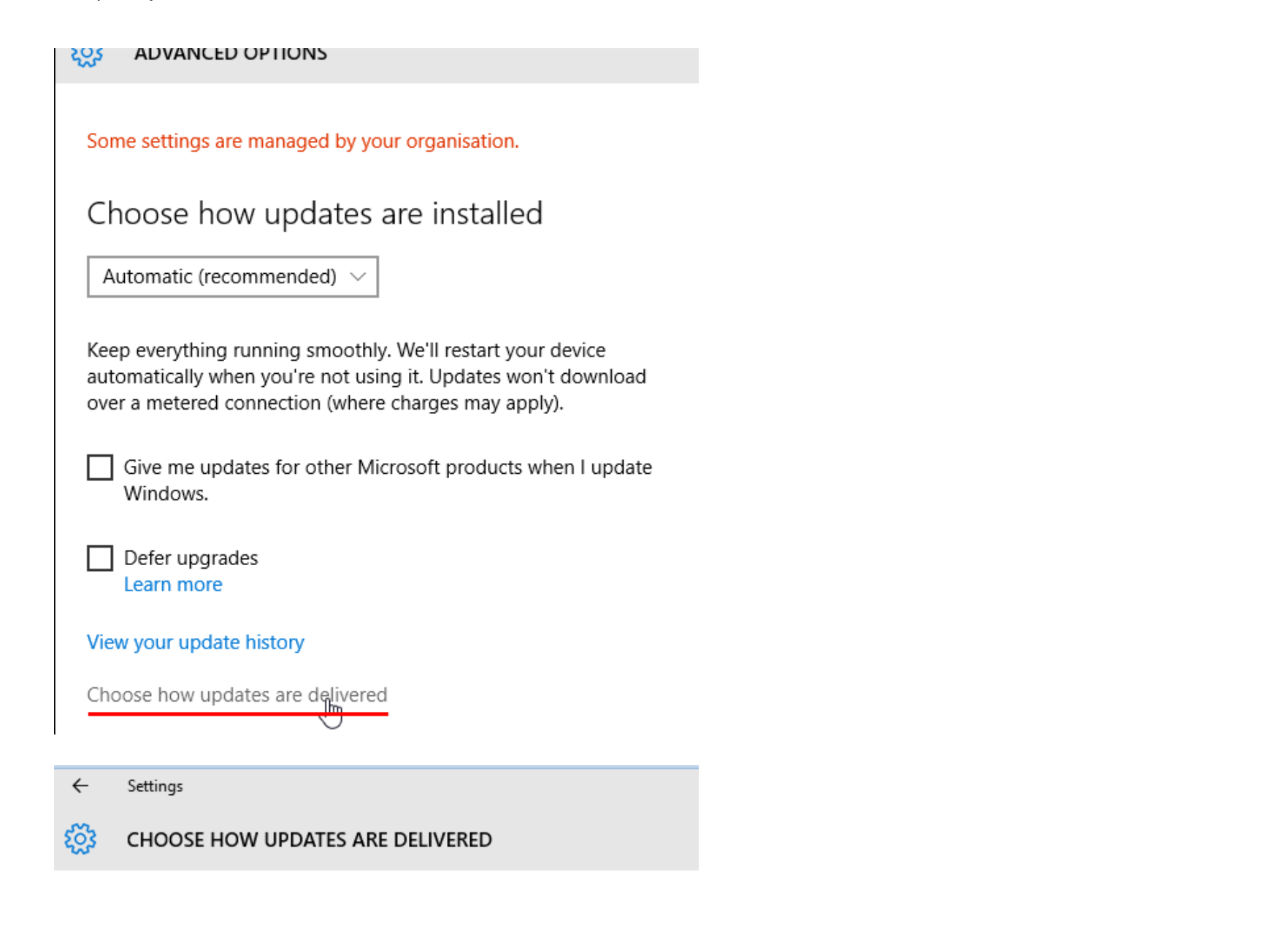

## Updates from more than one place

Download Windows updates and apps from other PCs in addition to Microsoft. This can help speed up app and update downloads.

### Learn more

When this is turned on, your PC may also send parts of previously downloaded Windows updates and apps to PCs on your local network or PCs on the Internet, depending on what's selected

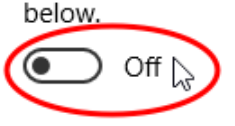

Get updates from Microsoft, and get updates from and send updates to

PCs on my local network

| T CS ON MY IOCAL INCLINICITY, AND T CS ON THE INCLINE |
|-------------------------------------------------------|
|-------------------------------------------------------|

**4.** While within the Update & Security page, go to "Windows Defender" and turn off "Cloud based Protection" and "Sample submission".

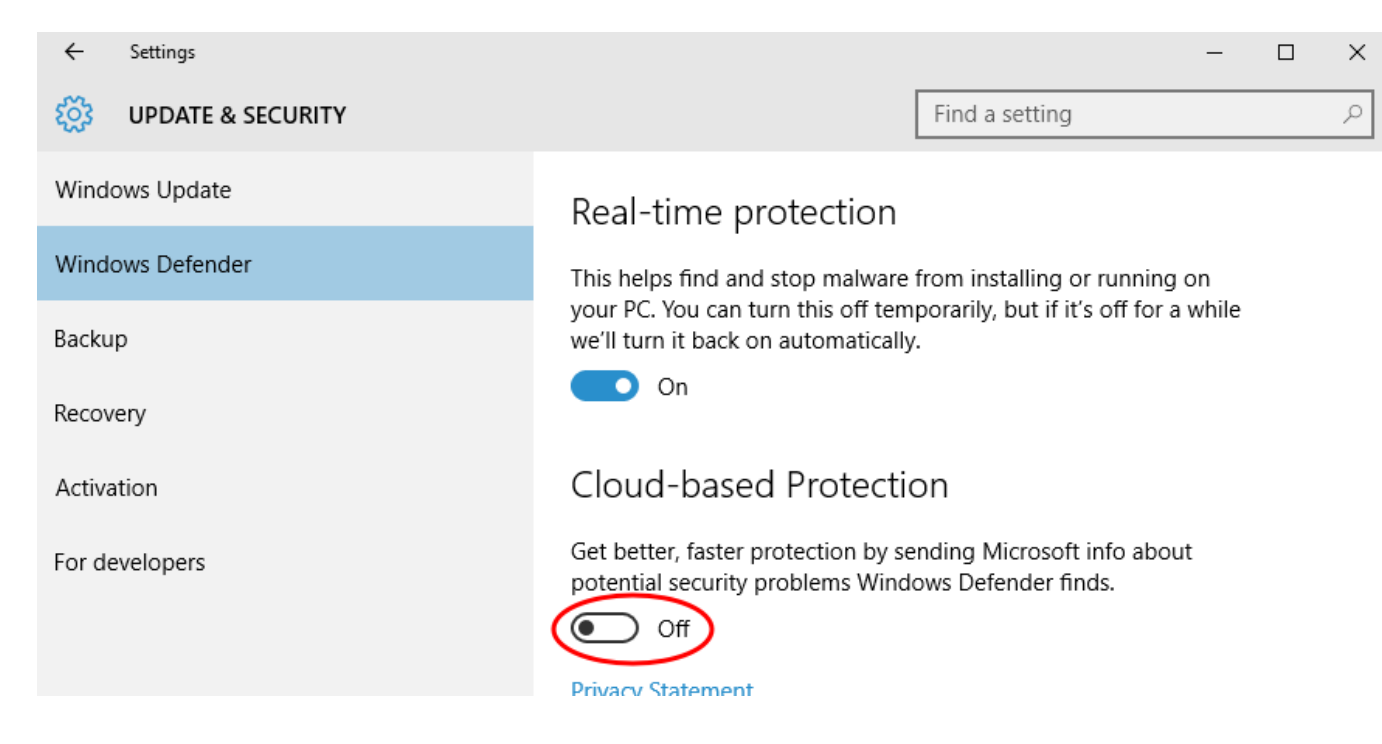

i macy surroment

### Sample submission

Help us make Windows Defender better by sending Microsoft malware samples so we can learn about potential security problems and catch them earlier.

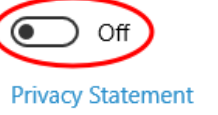

**5.** Head to Settings > Network & Internet > Wi-Fi > Manage Wi-Fi settings. Turn off both switches to disable Wi-Fi Sense.

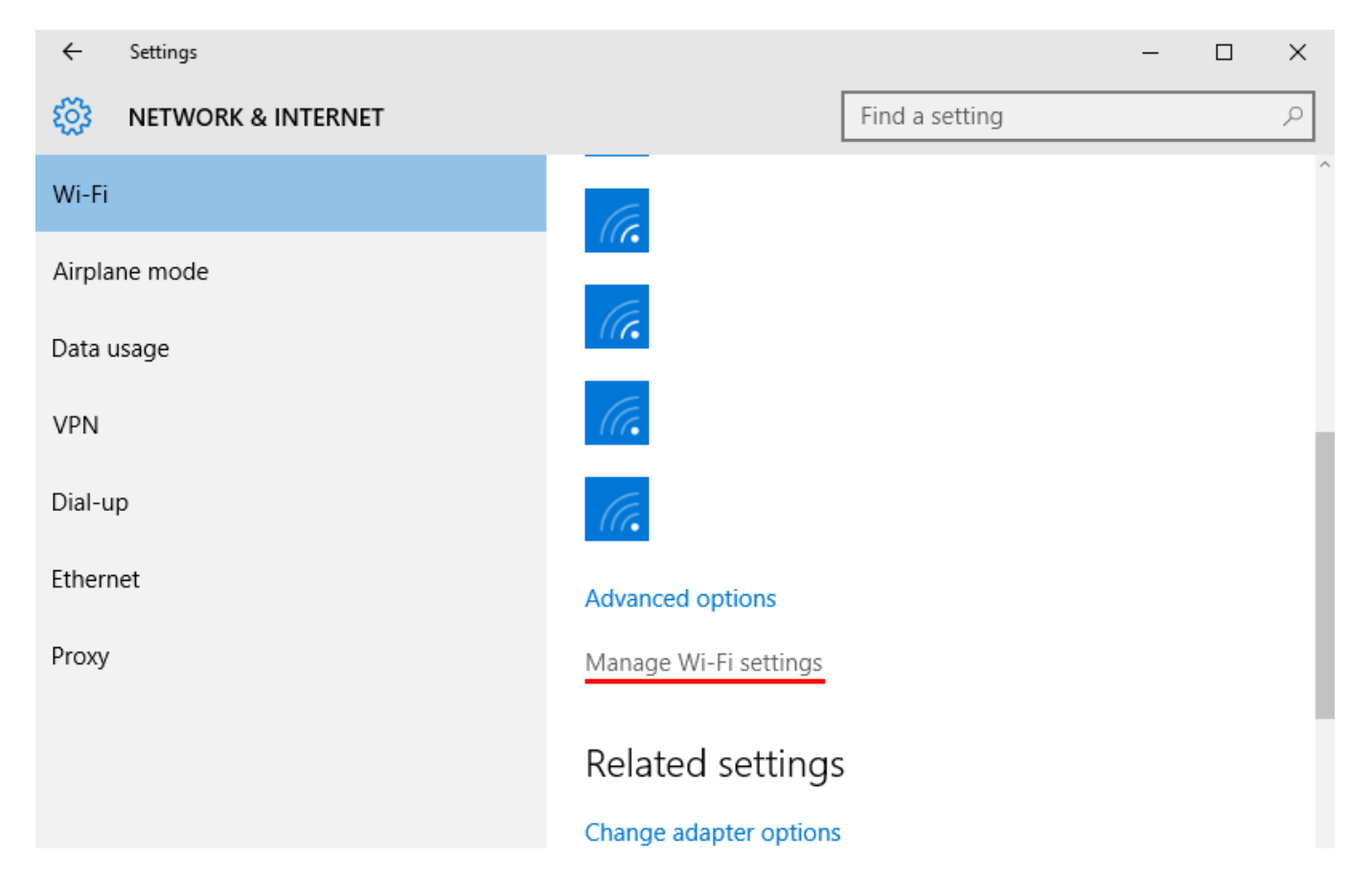

, ,

- Settings

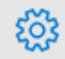

MANAGE WI-FI SETTINGS

# Wi-Fi Sense

Wi-Fi Sense connects you to suggested Wi-Fi hotspots and to Wi-Fi networks that your contacts share with you. By using Wi-Fi Sense, you agree that it can use your location.

Remember, not all Wi-Fi networks are secure.

Learn more

Connect to suggested open hotspots

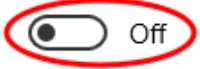

Connect to networks shared by my contacts

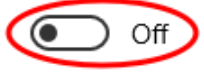

Give and get Internet access without seeing shared passwords. You'll get connected to Wi-Fi networks your contacts share, and they'll get connected to networks you share.

**6.** Disable Cortana and web search in "Search bar" by clicking on it, going to Settings by pressing on a cog icon, and turning off both switches.

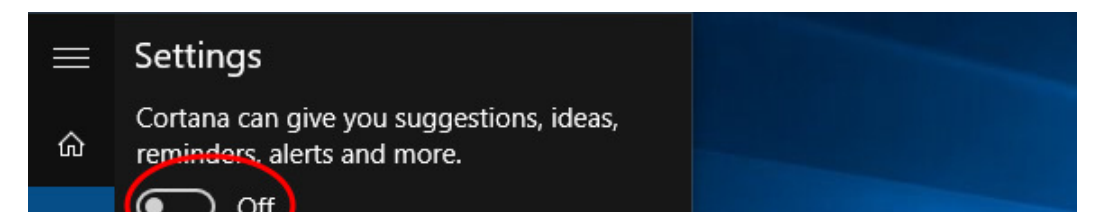

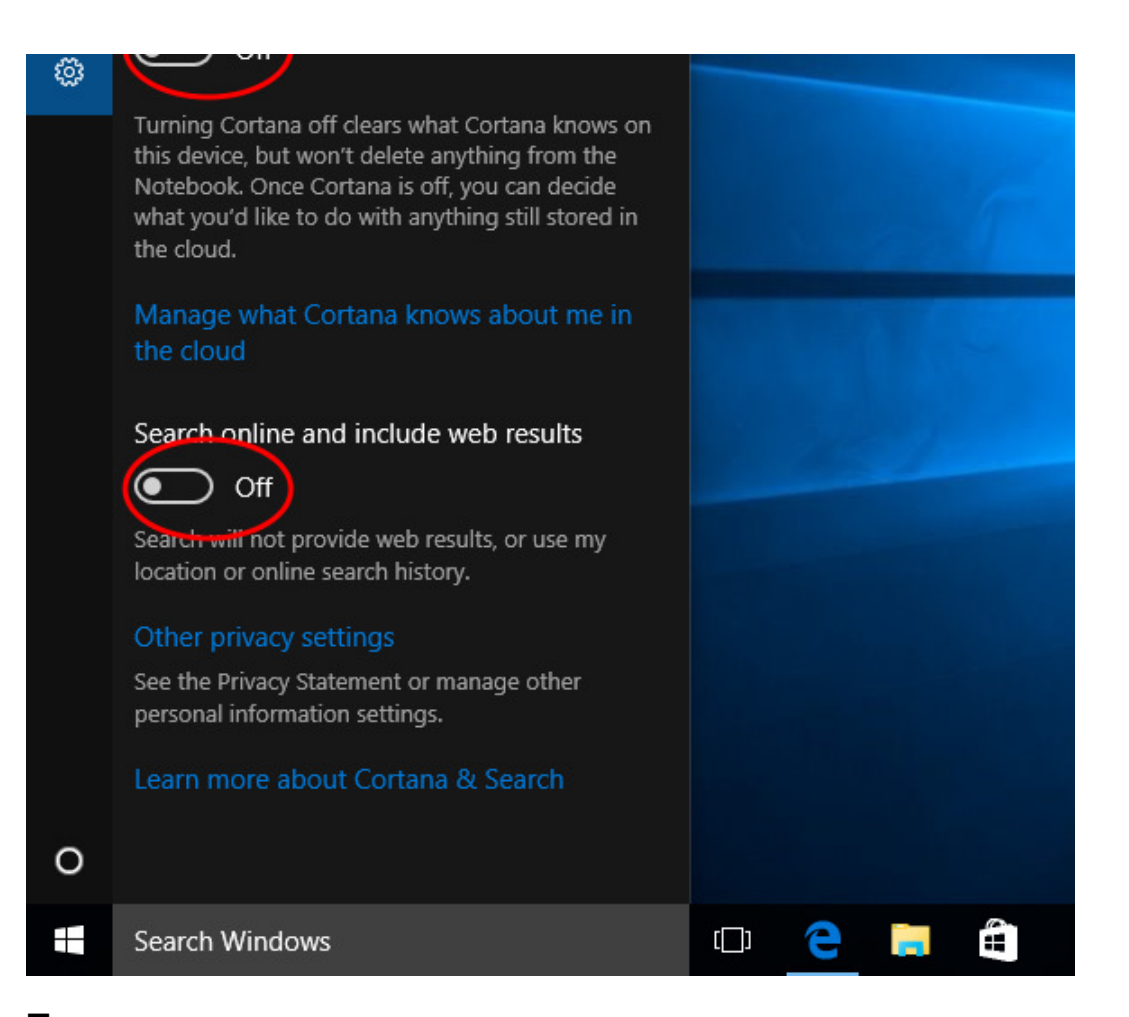

**7.** To disable telemetry open Command Prompt as administrator by clicking right mouse button on Start button or by pressing Win+X shortcut, and enter the following:

```
sc delete DiagTrack
sc delete dmwappushservice
echo "" > C:\ProgramData\Microsoft\Diagnosis\ETLLogs\AutoLogger\AutoLogger-Diag
reg add "HKLM\SOFTWARE\Policies\Microsoft\Windows\DataCollection" /v AllowTeler
```

Programs and Features Power Options Fix Windows 10 privacy

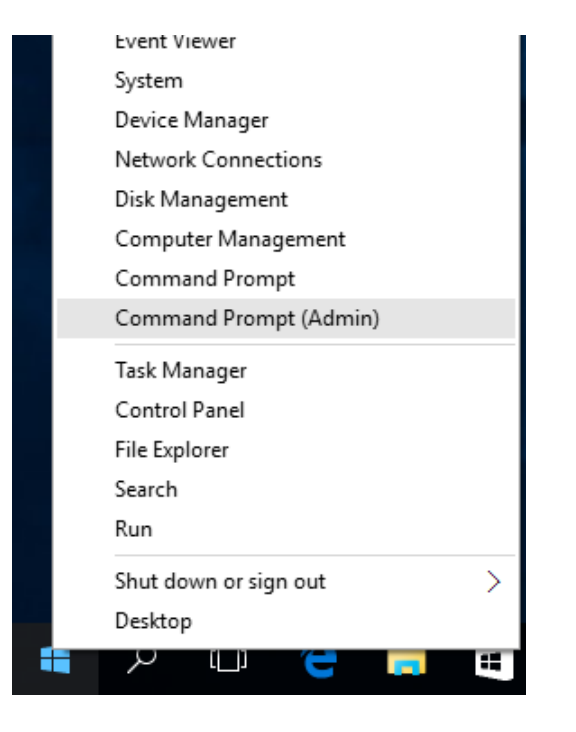

| Administrator: Command Prompt                                                                            | -       |         | $\times$ |
|----------------------------------------------------------------------------------------------------|---------|---------|----------|
| Microsoft Windows [Version 10.0.10240]<br>(c) 2015 Microsoft Corporation. All rights reserved.           |         |         |          |
| C:\Windows\system32>sc delete DiagTrack<br>[SC] DeleteService SUCCESS                                    |         |         |          |
| C:\Windows\system32>sc delete dmwappushservice<br>[SC] DeleteService SUCCESS                             |         |         |          |
| C:\Windows\system32>echo "" > C:\ProgramData\Microsoft\Diagnosis\ETLLogs\AutoLogger\AutoLogger-Diagtrack | -Lister | ner.etl |          |
| C:\Windows\system32>reg add "HKLM\SOFTWARE\Policies\Microsoft\Windows\DataCollection" /v AllowTelemetry  | /t REG_ | DWORD   | /d       |
| The operation completed successfully.                                                                    |         |         |          |
| C:\Windows\system32>                                                                                     |         |         |          |
|                                                                                                    |         |         |          |
|                                                                                                    |         |         |          |
|                                                                                                    |         |         |          |
|                                                                                                    |         |         |          |
|                                                                                                    |         |         |          |
|                                                                                                    |         |         |          |
|                                                                                                    |         |         |          |

**8.** It will not be superfluous to set up Edge browser. Open it, then go to More Actions > Settings > View advanced settings. Enable Do Not Track requests and disable search suggestions, page prediction and SmartScreen filter. Make sure that Cortana is switched off too.

|                            |          | -   | ٥   | ×       |
|----------------------------|----------|-----|-----|---------|
|                            | <u> </u> |     | ٩   | <u></u> |
| New window                 |          |     |     |         |
| New InPrivate window       |          |     |     |         |
| Zoom                       |          | — 1 | 00% | +       |
| Find on page               |          |     |     |         |
| Print                      |          |     |     |         |
| Pin to Start               |          |     |     |         |
| F12 Developer Tools        |          |     |     |         |
| Open with Internet Explore | r        |     |     |         |
| Send feedback              |          |     |     |         |
| Settings                   |          |     |     |         |
|                            |          |     |     |         |
|                            |          | _   | П   | ×       |

| SETTINGS                                              |          |          |          | ⊣⊐     |
|-------------------------------------------------------|----------|----------|----------|--------|
| Clear browsing data                                   |          |          |          | ^      |
| Choose what to clear                                  |          |          |          |        |
|                                                       |          |          |          |        |
| Reading                                               |          |          |          |        |
| Reading view style                                    |          |          |          |        |
| Default                                               |          |          |          | $\sim$ |
| Reading view font size                                |          |          |          |        |
| Medium                                                |          |          |          | $\sim$ |
|                                                       |          |          |          |        |
| Advanced settings                                     |          |          |          |        |
| View advanced settings                                |          |          |          |        |
|                                                       | •        |          |          |        |
|                                                       |          | _        | đ        | ×      |
|                                                       | =        |          | ٩        |        |
| Advanced settings                                     |          |          |          | ႕ㅋ     |
| Privacy and services<br>Some features might save data | a on you | ur devic | e or ser | nd it  |

to Microsoft to improve your browsing experience.

Learn more

Offer to save passwords

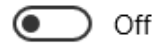

Manage my saved passwords

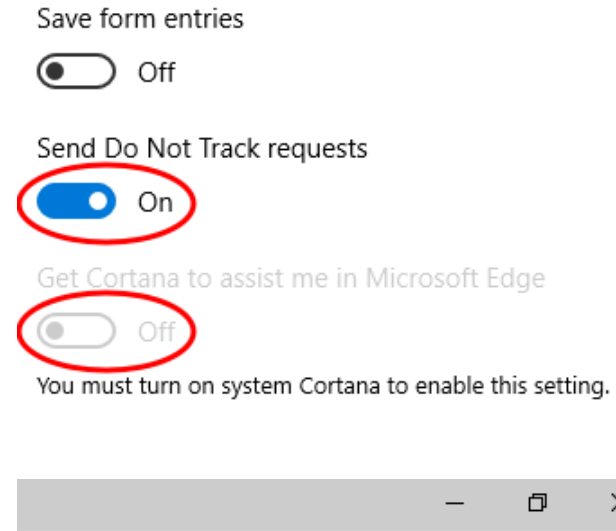

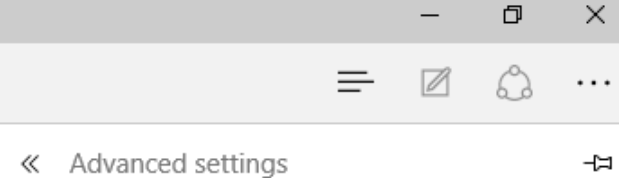

You must turn on system Cortana to enable this setting.

 $\sim$ 

 $\sim$ 

Search in the address bar with

Bing (www.bing.com)

Show search suggestions as I type

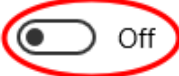

Cookies

Block only third-party cookies

Let sites save protected media licences on my device

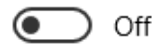

Use page prediction to speed up browsing.

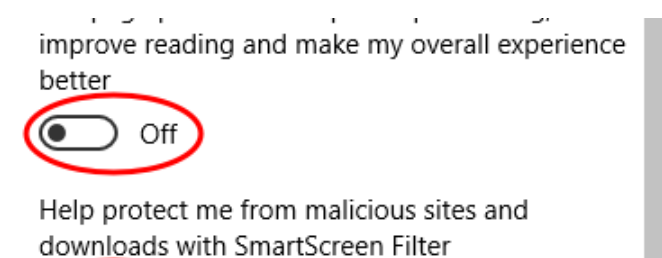

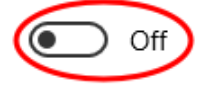

**9.** If you're using Microsoft account, it's preferred to convert it to local account by heading to Settings > Accounts > Your accounts and clicking on Sign in with a local account instead and following the guide.

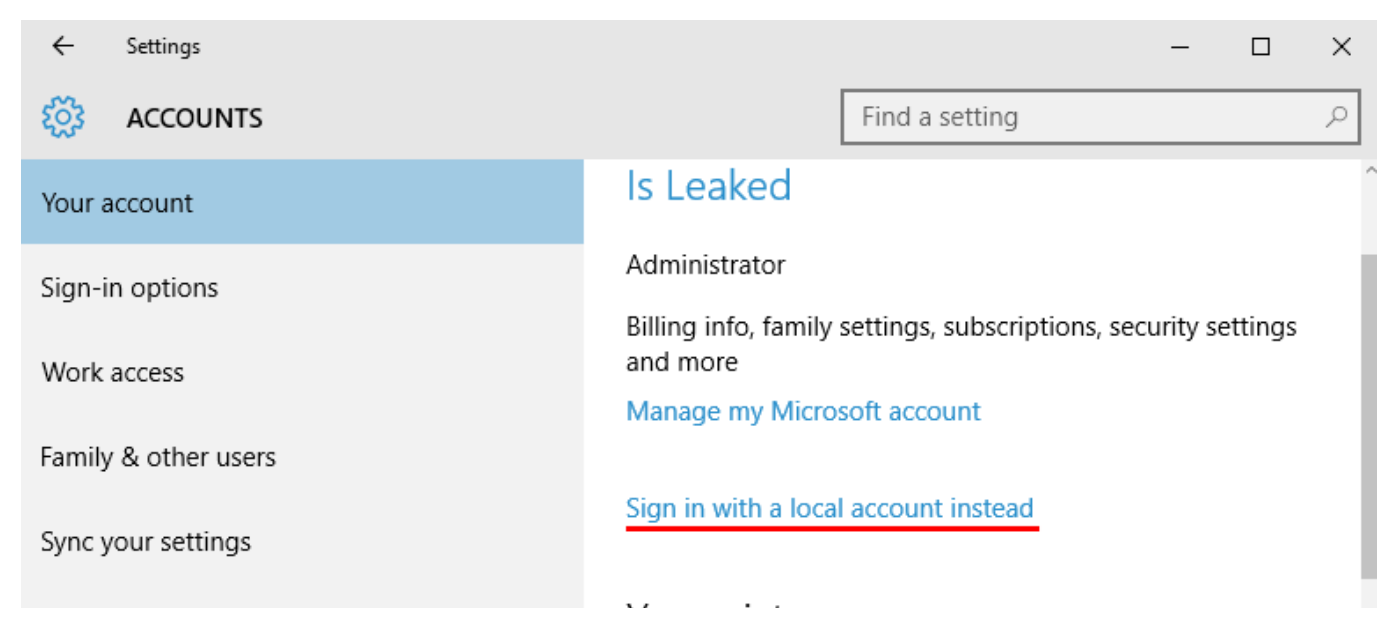

If you can't do this, turn off sync settings. Head to Settings > Accounts > Sync your settings and switch it off.

| ÷  | Settings |           | -      | - | $\times$ |
|----|----------|-----------|--------|---|----------|
| ទី | ACCOUNTS | Find a se | etting |   | ρ        |
|    |          |           |        |   | -        |

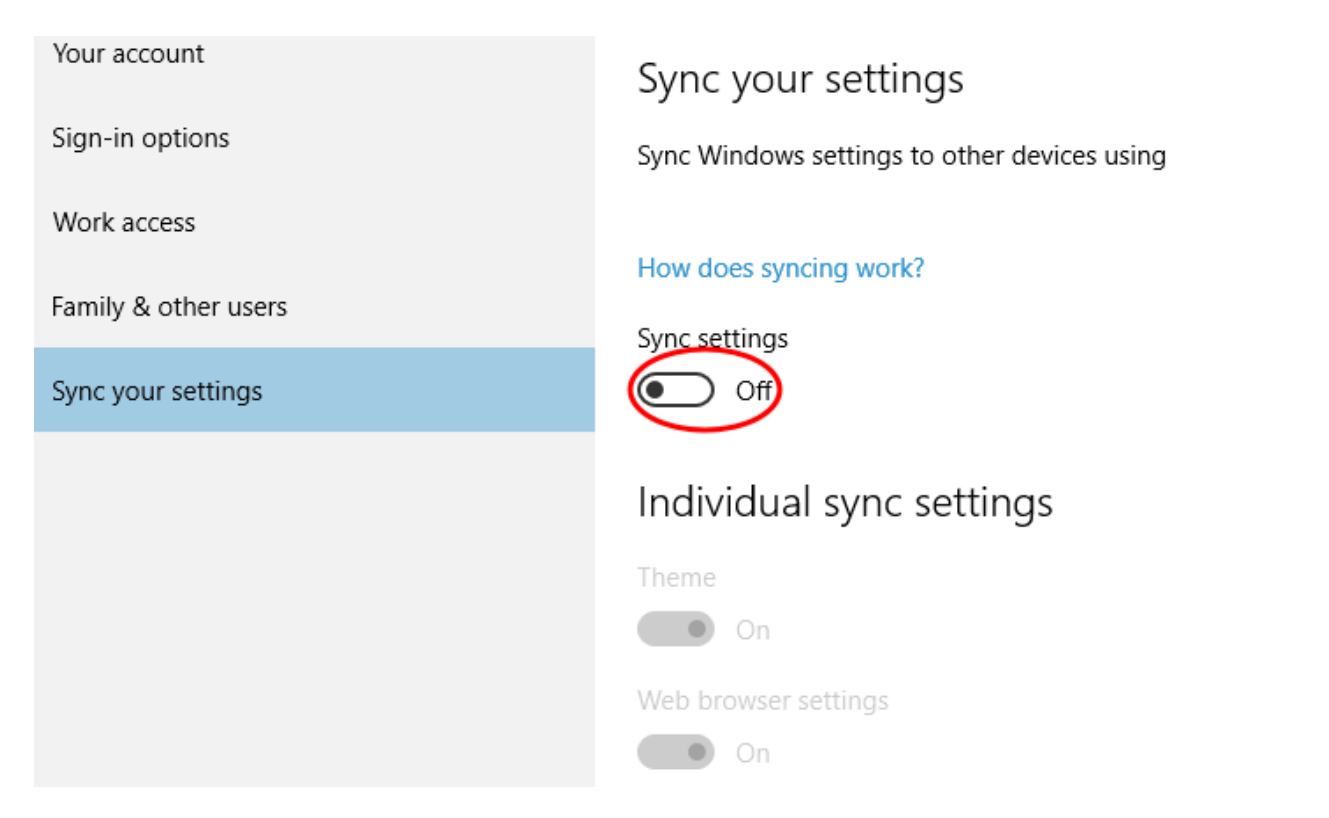

Well done! Don't forget to check this guide once in a while for updates.

Share this guide via our tracking-free buttons:

|  | 1 | ⊃ w |
|--|---|-----|
|--|---|-----|

**Disclaimer:** Please be aware that this site is not affiliated with or approved by Microsoft Corporation. This site describes certain privacy-invading features of Windows 10 and how to fix them; our use of the trademarked term "Windows" is plainly descriptive — it helps the public find this site and understand its message. Inspired by <u>fixubuntu.com</u> and <u>fix-macosx.com</u>.